### aruku&団体参加マニュアル 目次

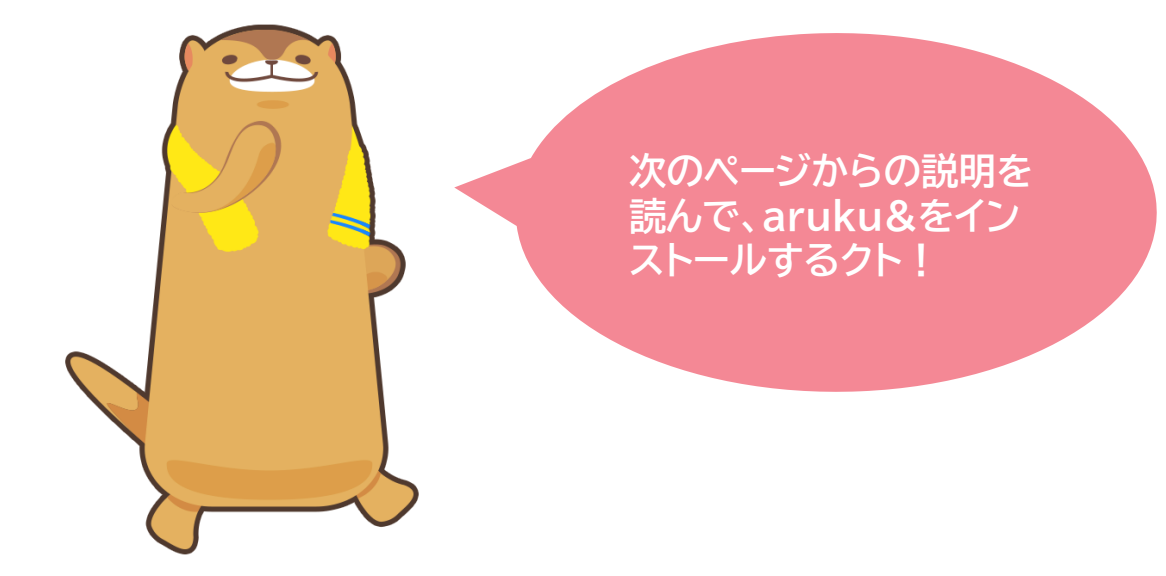

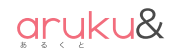

QRコードを読み取る。 ※「QRコード」は株式会社デンソーウェーブ様の登録商標です。

[無料トライアル] 専用QRコード

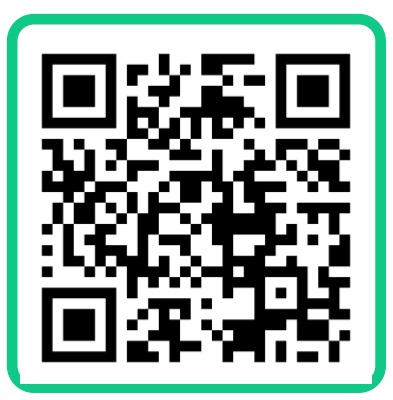

団体コード「test29687」が入力された状態で アプリをインストール・起動することができます。

※ QRコードが読み取れない場合は、ブラウザのJavaScript設定をONにしてください。

### ◆ aruku&をはじめてご利用される方

QRコードを読み取ると、aruku&のインストール画面に遷移します。 インストール後、3Pの 😰 へお進みください。

※ 対応端末については下記をご確認ください。

aruku&公式サイト

aruku&ヘルプページ

https://www.arukuto. jp/ http://help.mapion.co.jp/webview/arukuto\_help/ga/se\_tting.html

#### ◆ aruku&を既にインストール済みの方

QRコードを読み取り、4Pの 🕦 ~ 🚇 をご確認ください。

※上記の画面へ遷移しない場合は、8ページの手動で団体コードを入力する を ご確認ください。

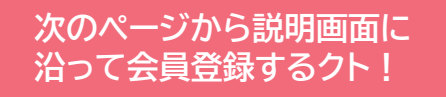

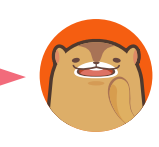

### aruku&のインストールと会員登録

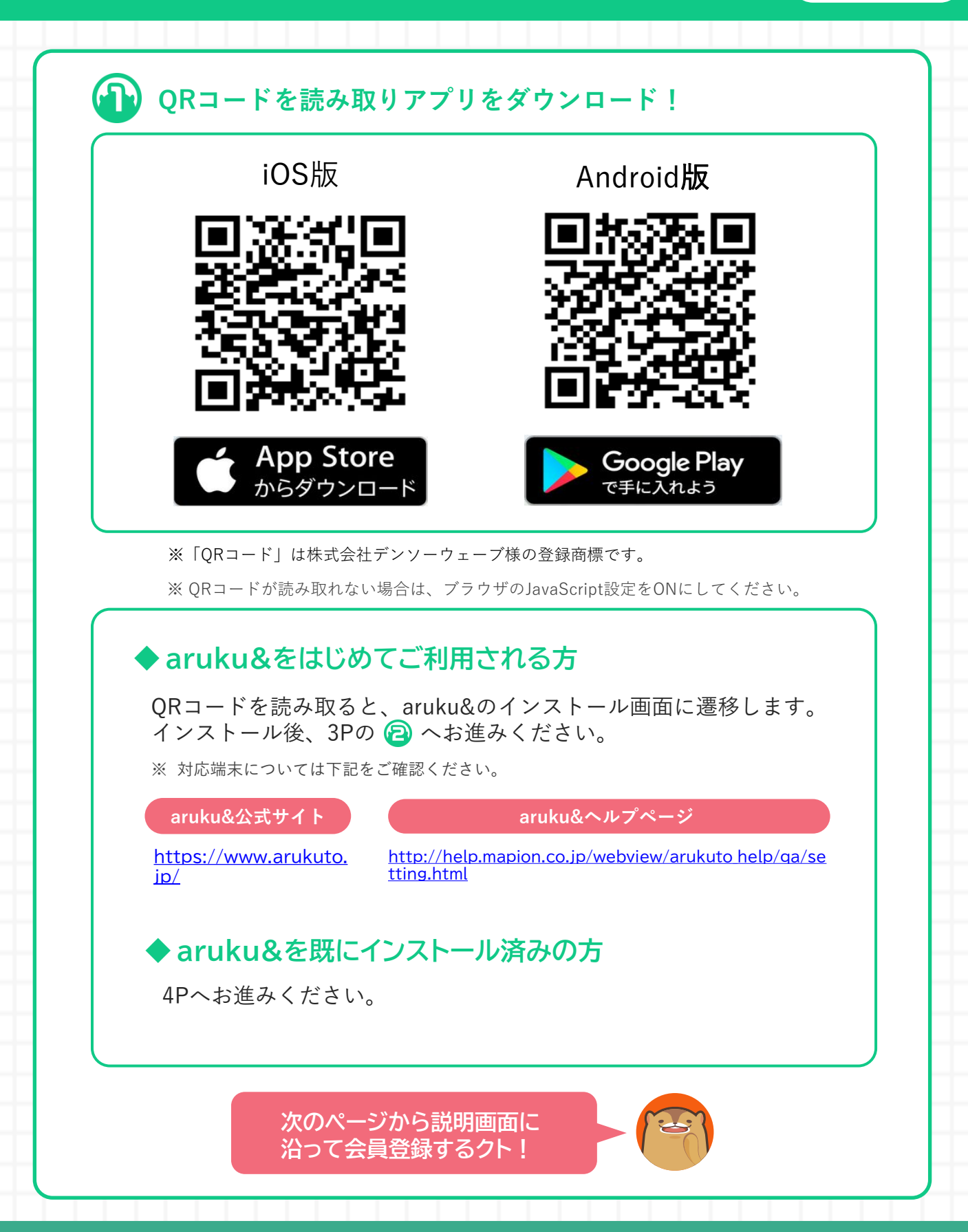

# aruku&のインストールと会員登録

#### 現約と 『aruku&(あるくと)』へようこそ! まずはプロフィールを入力してください 個人情報の取扱いについて あなたの一歩をお宝に! 株式会社ONE COMPATH (ワン・コンパス) 情報セキュリティ管理責任者 aruku& 「あるくと」は株式会社ONE COMPATH(ワン・コ ニックネーム ンパス) (以下当社とします)の運営するサービス 77. 出社は、個人情報保護の徹底が重要な社会的責任で あると認識し、会員にご登録いただくお客さまの個 人情報の取扱いに際し、お客さまの権利利益を保護 生年月日 (任意) するという立場に立ち、関係する法令その他の各種 奴能を遵守いたします。 1. 個人情報の収集と利用目的及び利用範囲 当社は登録された個人情報については、以下の目的 性別 (任意) のために利用し、お客さまの同意なくこれ以外の目 的に利用しません。 ○ 男性 ○ 女性 1) サービスの利用にあたって登録いただく入力情 親(あるくと) ・会員サービス提供のため 本サービスのユーザー情報確認のため、シャセーおけと思わりスロレー情報 身長 (任意) 個人情報の取り扱いについて、利用規約、有料サービ モアブリビ系はなフレビンメにからの日 9、Acate HE たけのないのののののののでの アプリを起動し、 個人情報取り扱いにつ プロフィールを登録する。 【はじめて使う方】を いて確認/同意のうえ ※ニックネームのみ 【同意して次へ】を押 押す。 アプリ内で公開されます。 す。 Vポイント利用手続き Σροιντ これで会員登録は 招待コードをお持ちの方はこちらで招待コードをご入 Vポイント利用手続きをして トクにVポイントを貯めよう カください。 招待コードは後から入力できませんのでご注意下さ 完了クト! Vポイント利用手続きに関する同意事項 Vポイント利用手続きに関する同意事 株式会社ONE COMPATH(ワン・コンパス) 株式会社ONE COMPATH(ワン・コンパス)(以 下、「当社」といいます)が提供する「aruku&(あ るくと)」 においてVポイントご利用手続きをされ る方は、以下に掲げるお客さまの個人情報の取り扱 いについてご確認の上、ご同意ください。 当社は、「 aruku&(あるくと) 」におけるVポイン サービスを利用するにあたり、 以下の情報を CCCMKホールディングス株式会社(以下、 「MKHD」といいます)に提供します。なお、 MKHDに提供された、以下の情報については、 MKHDの定める個人情報保護方針及びV会員規約に 上記に同意して、手続きを行う Vポイントと連携する 招待コードがある場合 場合は【ログイン】を は入力し、ない場合は 押し、利用手続きを行う。 【スキップ】を押す。 ※【スキップ】した場合も ※団体コードではありません。

#### Strictly Confidential | ©ONE COMPATH CO., LTD. All rights reserved.

後から登録可能です。

### aruku&の使い方を確認して、スタート!

#### aruku&

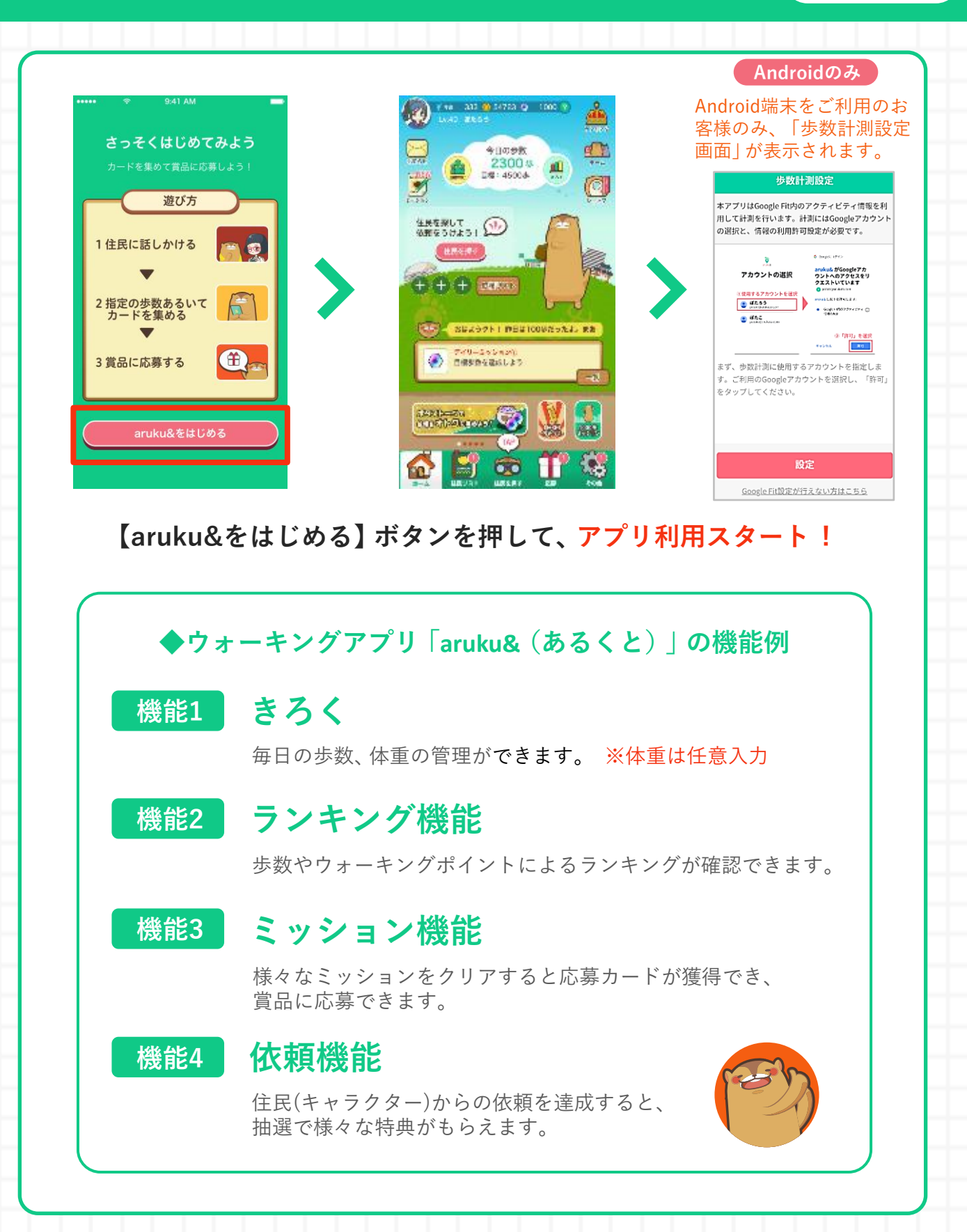

# 【Androidのみ】インストール時の歩数計測設定

aruku&

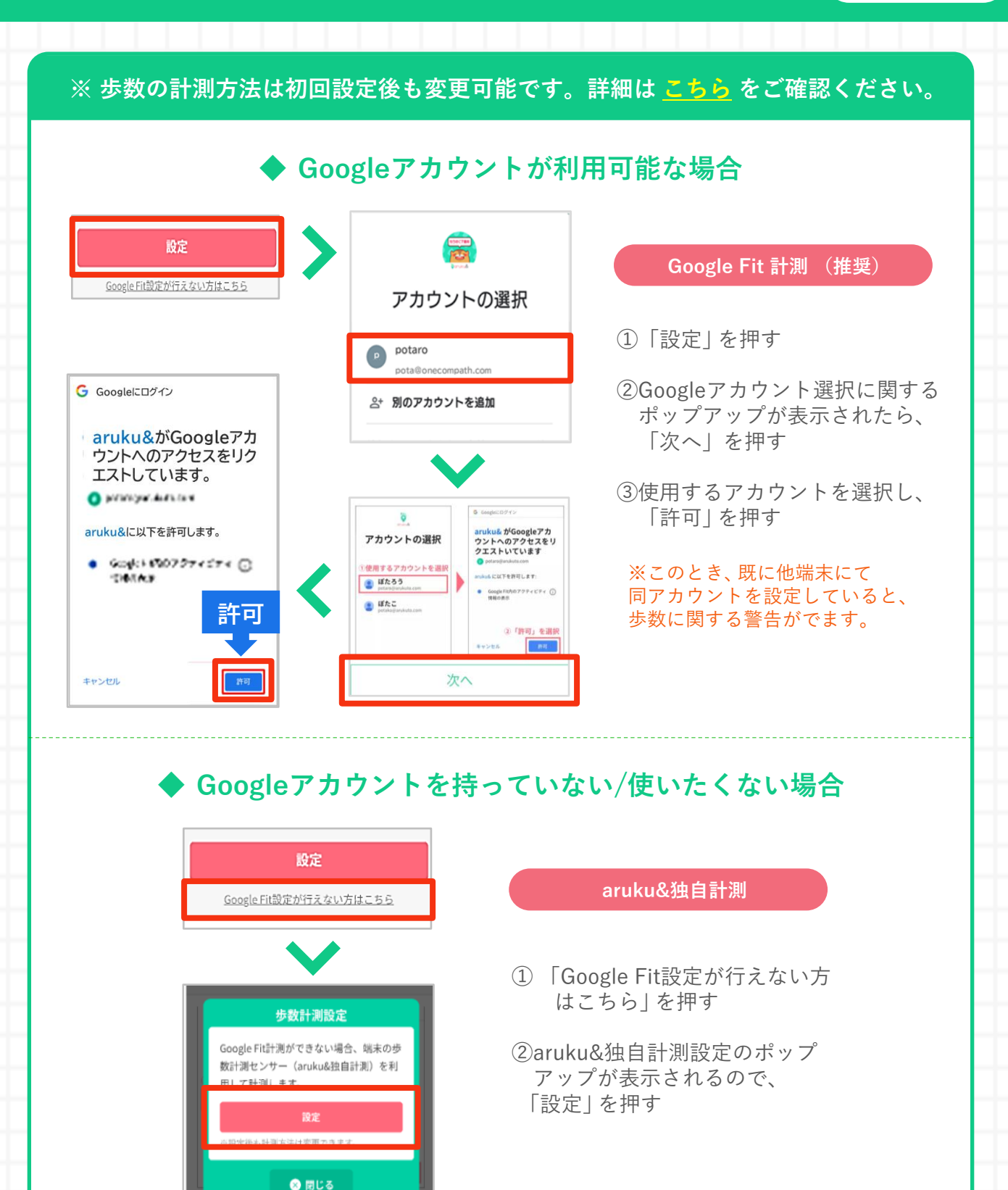

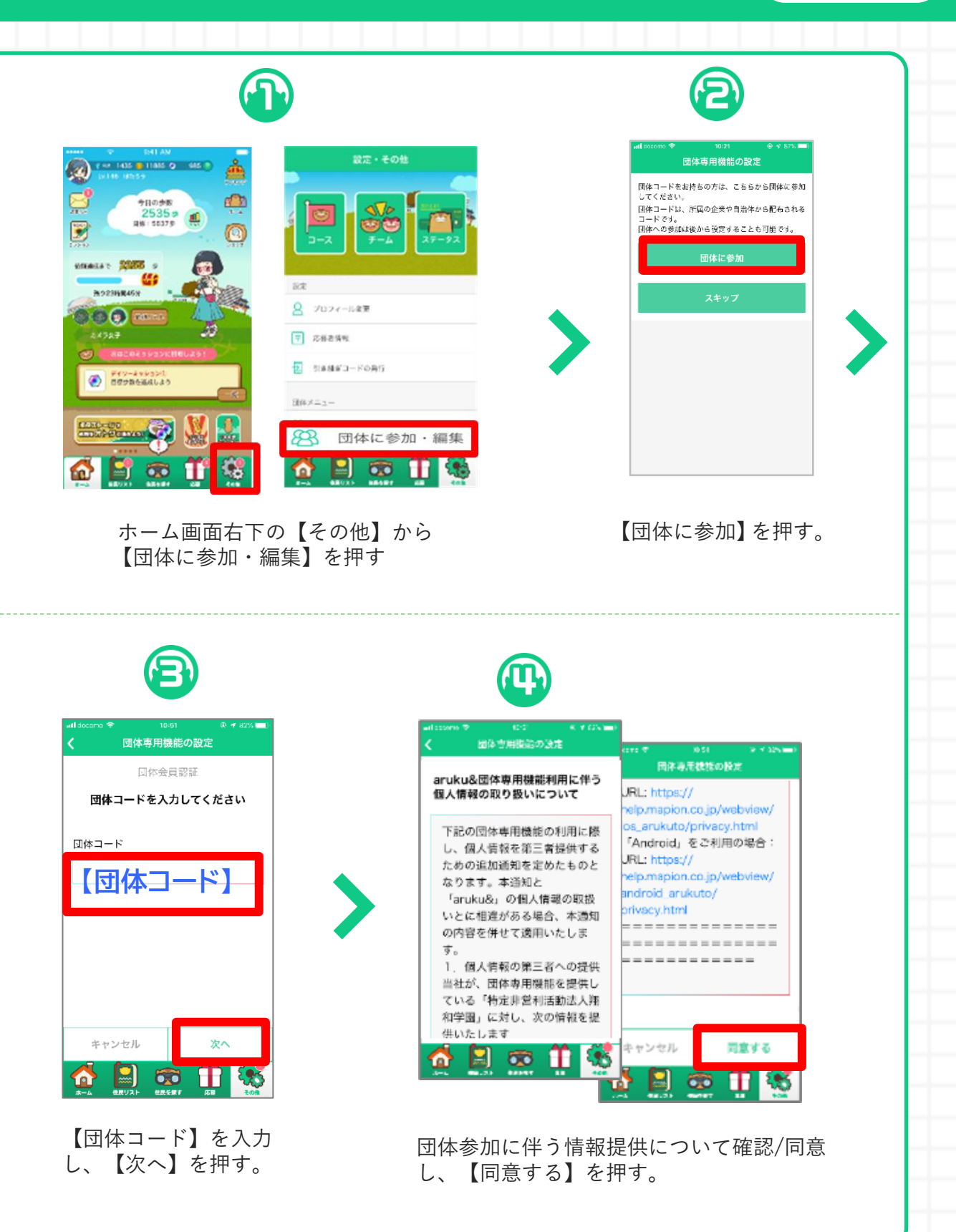

# 団体の参加方法

| B                | ß                                             |
|------------------|-----------------------------------------------|
| く 団体専用機能の設定      | ・#I LINEMO 学 10:25 ダ 79% ■)                   |
| 団体会員認証           | 所属グループを選択してください                               |
| 団体名:●●●●●        | (M)20                                         |
| 下記の道日をきカレマください   | ぼたろう1<br>ぼたろう2                                |
|                  | ほたろう3 (3)体育用機能の設定                             |
| 年代 💹             |                                               |
| 選択してください         | ぼたろう5 ●●●<br>所属グループ                           |
| 性別 逐氮            | グループ所属: 所属グループを変更する場合は以下のプル<br>ダウンから選択してください。 |
| ○ 男性             | グループ併業なし ー                                    |
| ○ 女性             |                                               |
| ○ その他            | (株から扱ける)<br>(数体から扱ける)                         |
|                  | 8-ム 0.82×2 団体から抜けると団体専用情趣がご利用いただけなくなります。      |
| キャンセル 申請する       | OK                                            |
|                  |                                               |
|                  | 💣 🖹 👁 👖 👹                                     |
| 各項目に必要情報を入力し     | グループがある提合は翌日して【OK】を囲ま                         |
| 【申請する】を押す。       | ッルーフがある場合は選択して【UK】を押す                         |
|                  | ※ あとからでも変更/確認できます。                            |
| これで団体に<br>参加できたク | F !                                           |
|                  |                                               |
|                  |                                               |

# 団体ランキングの確認方法

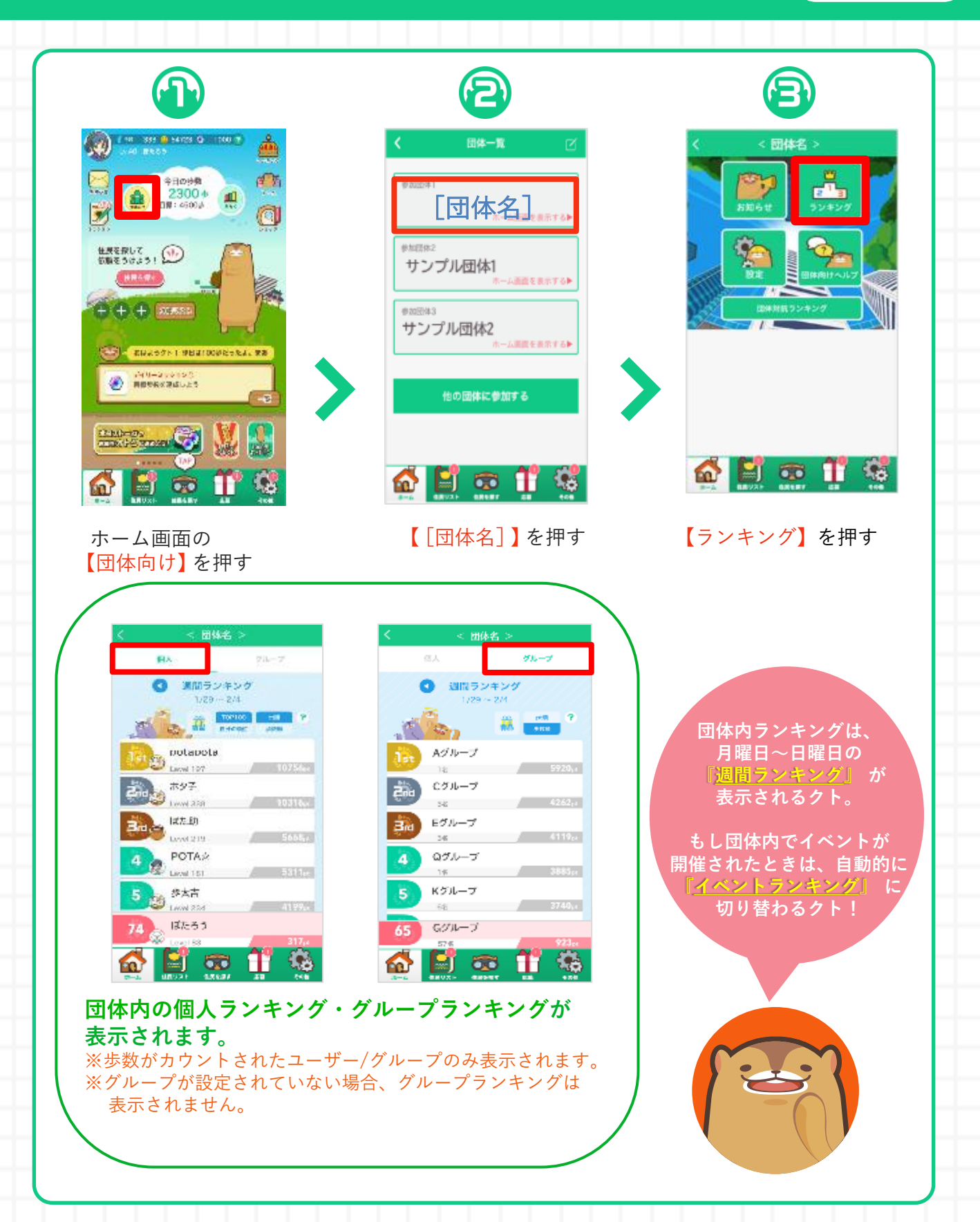

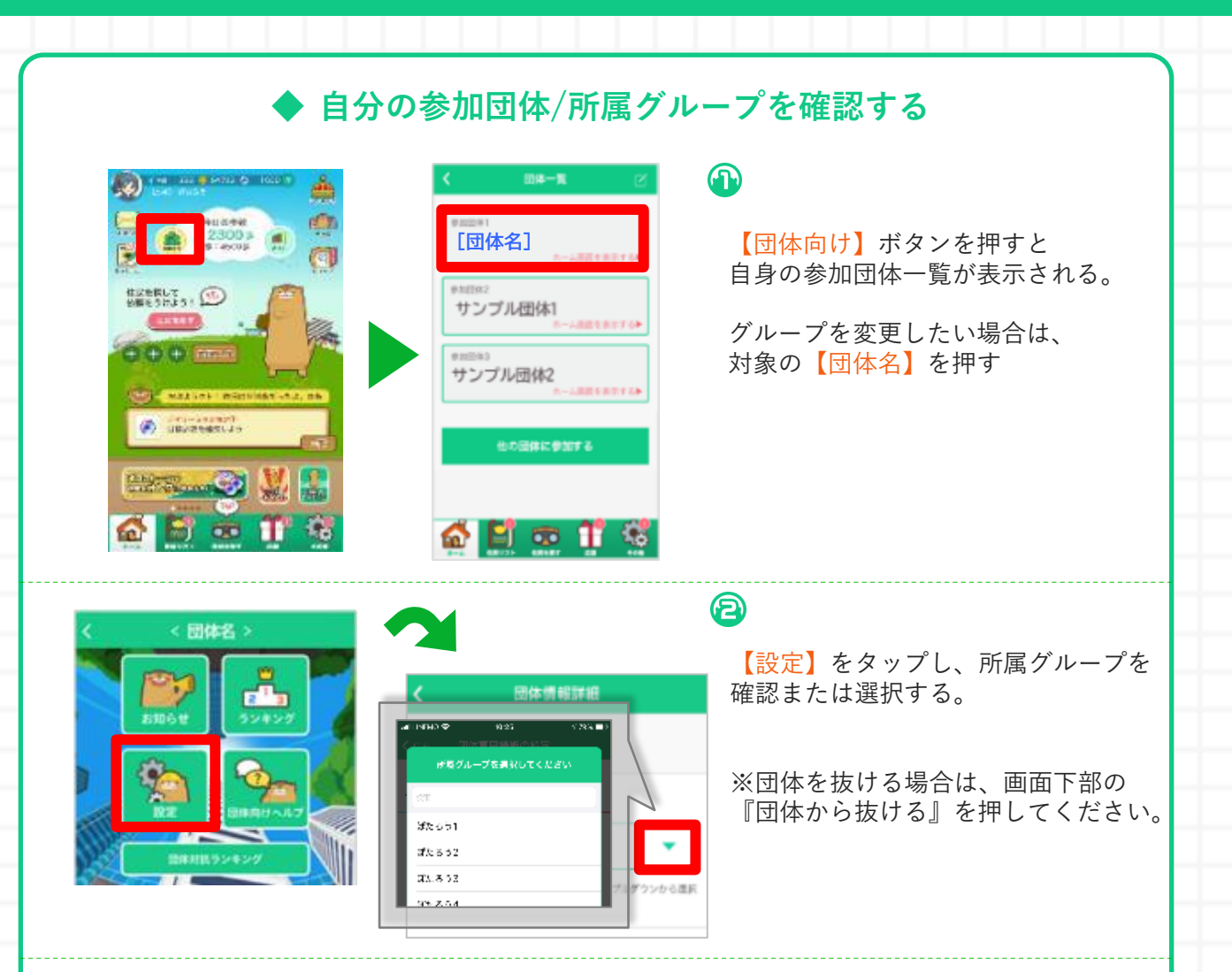

### ◆ 引き継ぎ用メールアドレスを登録する

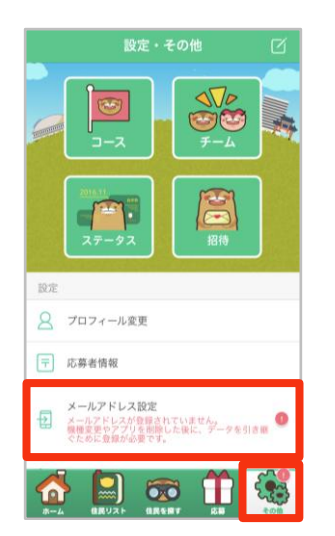

引き継ぎ用メールアドレスを登録しておくことで、機 種変更をした際やアプリを削除してしまった場合でも 現在のアカウント情報を引き継ぐことができます。

登録方法の詳細は下記のページを ご確認ください。

#### 引き継ぎ用メールアドレスの登録方法

http://help.mapion.co.jp/webview/arukuto\_ help/other/inheriting.html

### よくある質問

Q 操作方法がわかりません

└─ A. 下記のヘルプページをご参照ください。

iOS : <u>http://help.mapion.co.jp/webview/ios\_arukuto/index.html</u>

Android : https://help.mapion.co.jp/webview/android\_arukuto/index.html

※ ヘルプをみても解決しない場合は、下記のフォームよりお問い合わせください。 お客様サポート窓口: <u>https://www.arukuto.jp/contact/</u>

**Q** どのくらいの頻度でアプリを起動すればいいですか?

A. 1週間に1回はアプリを起動してください。 また、イベント最終日の歩数は翌日の12時までにアプリを 起動し、反映させてください。

歩数に関するヘルプ:

https://help.mapion.co.jp/arukutoCorporation/help/HowtoUse/Step/step.html

Q 複数の団体に参加することはできますか?

└ A.最大10個まで同時に参加することができます。

**Q** データを引き継ぎたいです。

- A.機種変更前に以下をご参照のうえ「引き継ぎ用メールアドレス」 の登録し、新しい端末で引き継ぎの実施をお願いいたします。

登録/引き継ぎ方法:

http://help.mapion.co.jp/webview/arukuto\_help/other/inheriting.html